### Import Data into SQL

August 23, 2012

Copyright © 2012 by World Class CAD, LLC. All Rights Reserved.

## Import and Export Data (64-bit)

To import a large amount of date, we will open the Microsoft SQL Server 2012 folder and we choose Import and Export Data (64 bit).

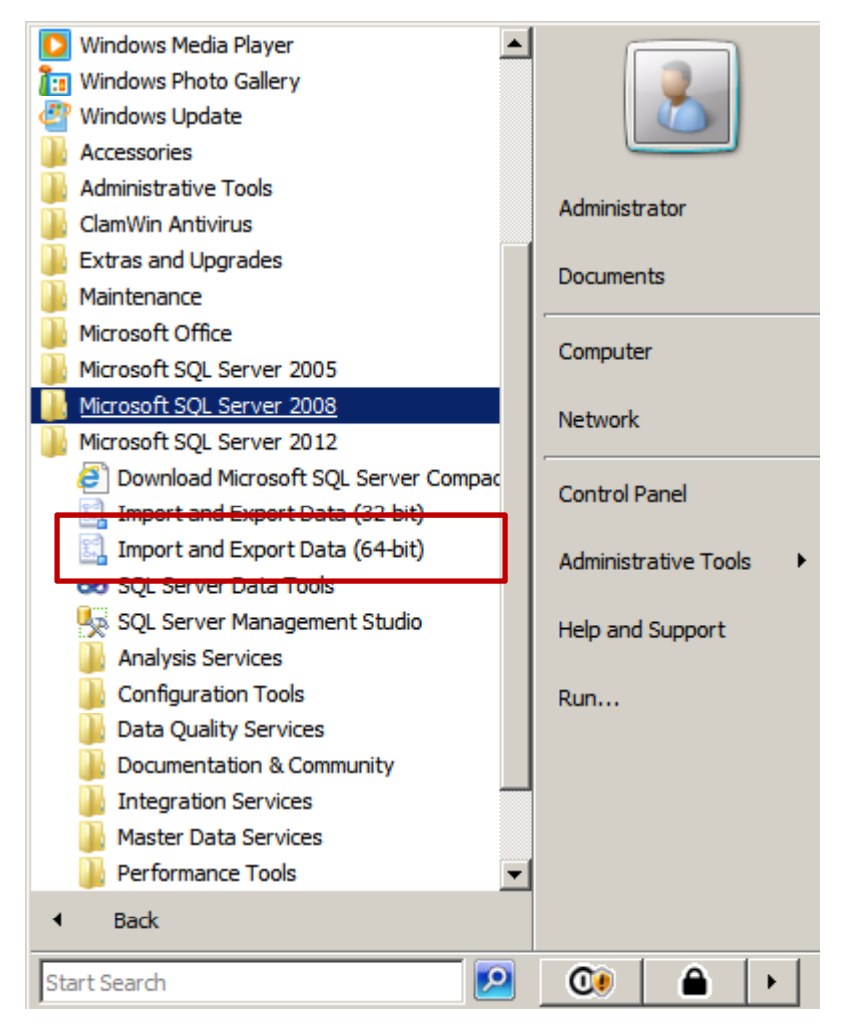

### Import and Export Wizard

The Import and Export Wizard will appear and we select the Next button to continue.

| SQL Server Import and Exp | port Wizard                                                                                                    |
|---------------------------|----------------------------------------------------------------------------------------------------|
|                           | Welcome to SQL Server Import and<br>Export Wizard                                                                                                    |
|                           | This wizard helps you to create simple packages that import and<br>export data between many popular data formats including databases,<br>spreadsheets, and text files. The wizard can also create the<br>destination database and the tables into which the data is inserted.<br>To move or copy databases and their objects from one server<br>instance to another, cancel this wizard and use the Copy Database<br>Wizard instead. The Copy Database Wizard is available in SQL<br>Server Management Studio. |
|                           | Server Management Studio.                                                                                                    |
|                           |                                                                                                    |
|                           | Do not show this starting page again.                                                                                                    |
| Help                      | < <u>Back Next &gt; Einish &gt;&gt;  Cancel</u>                                                                                                    |

#### Choose a Data Source

Next, we will choose a data source and we pick the Flat File Source option from the list box. We then browse for the data file. The data file is delimited and the column names are in the first row.

| 🚉 SQL Server In              | nport and Export Wizard                     |                                        |                      |
|------------------------------|---------------------------------------------|----------------------------------------|----------------------|
| Choose a Da<br>Select the so | ata Source<br>ource from which to copy data |                                        |                      |
| <u>D</u> ata source:         | 📑 Flat Fil                                  | e Source                               | •                    |
| General                      | Select a file and specify the               | e file properties and the file format. |                      |
| Advanced                     | F <u>i</u> le name:                         | E:\Culinary Database Project\allproduc | ds.b Bro <u>w</u> se |
| Preview                      | Locale:                                     | English (United States)                | ▼ □ <u>U</u> nicode  |
|                              | <u>C</u> ode page:                          | 1252 (ANSI - Latin I)                  | •                    |
|                              | For <u>m</u> at:                            | Delimited                              | <b>_</b>             |
|                              | Text <u>q</u> ualifier:                     | <none></none>                          |                      |
|                              | Header <u>r</u> ow delimiter:               | {CR}{LF}                               | •                    |
|                              | Header rows to <u>s</u> kip:                | 0                                      |                      |
|                              | Column n <u>a</u> mes in th                 | e first data row                       |                      |
|                              |                                             |                                        |                      |
|                              |                                             |                                        |                      |
|                              |                                             |                                        |                      |
|                              |                                             |                                        |                      |
|                              |                                             |                                        |                      |
| <u>H</u> elp                 |                                             | < <u>Back N</u> ext > Finish           | Cancel               |

#### Preview the Data

We should select preview from the list on the left side of the dialog box and we can see that the data is properly formatted.

We push the Next button to advance.

| 🚉 SQL Server In                           | nport and Export Wi                      | zard                                           |                                               |                                            |        |
|-------------------------------------------|------------------------------------------|------------------------------------------------|-----------------------------------------------|--------------------------------------------|--------|
| Choose a Da<br>Select the so              | ata Source<br>ource from which to co     | py data.                                       |                                               | C                                          |        |
| <u>D</u> ata source:                      |                                          | Flat File Source                               |                                               |                                            | •      |
| General<br>Columns<br>Advanced<br>Preview | The preview shows<br>rows that are skipp | the source file divid<br>ed when the file is p | ded into the specifie<br>arsed during runtime | d columns. Initial da<br>e, are not shown. | ita    |
|                                           | D <u>a</u> ta rows to skip:              | 0                                              |                                               |                                            |        |
|                                           | Preview rows 2-10                        | 1:                                             |                                               |                                            |        |
|                                           | Product ID                               | ProductID                                      | Unit                                          | Category                                   |        |
|                                           | 1                                        | Bacon (10#)                                    | Lbs.                                          | Meat and Poultry                           |        |
|                                           | 2                                        | Bacon, Canadi                                  | Lbs.                                          | Meat and Poultry                           |        |
|                                           | 3                                        | Beef Bones                                     | Lbs.                                          | Meat and Poultry                           |        |
|                                           | 4                                        | Beef, Brisket-ra                               | Each                                          | Meat and Poultry                           |        |
|                                           | 5                                        | Beef, Cooked                                   | lbs                                           | Meat and Poultry                           |        |
|                                           | 6                                        | Beef, Eye of R                                 | lbs.                                          | Meat and Poultry                           |        |
|                                           | 7                                        | Beef, fillets 8z                               | Each                                          | Meat and Poultry                           |        |
|                                           | 8                                        | Beef, Flank Ste                                | Lbs.                                          | Meat and Poultry                           | -      |
|                                           |                                          |                                                |                                               | <u>R</u> efresh                            |        |
| <u>H</u> elp                              |                                          | < <u>B</u> ack                                 | <u>N</u> ext > <u>Fi</u>                      | nish >>  Can                               | cel // |

### Choose a Destination

We choose the correct server name and select the food ordering database from the list.

| SQL Server Import and E                          | xport Wizard           |         |   |
|--------------------------------------------------|------------------------|---------|---|
| Choose a Destination<br>Specify where to copy da | ta to.                 |         |   |
| Destination:                                     | SQL Server Native Clie | nt 11.0 | - |
| Server name:                                     | CCISERVER              |         | • |
| Authentication<br>© Use <u>W</u> indows Authent  | cation                 |         |   |
| Use SQL Server Authority User name:              | entication             |         |   |
| Password:                                        |                        |         |   |
|                                                  |                        | New     |   |
|                                                  |                        |         |   |

### Create Database

We type in the name of the new database table.

|                                                   |                   | <u>^</u>                   |
|---------------------------------------------------|-------------------|----------------------------|
| Specify the name and properties for the SQL Serve | database.         |                            |
| Name: [tblProduct]                                |                   |                            |
| Data file                                         |                   |                            |
| Initial <u>s</u> ize:                             | 5 🕂 megal         | bytes                      |
| O No growth <u>allowed</u>                        |                   |                            |
| • <u>G</u> row by percentage:                     | 10 🔹 %            |                            |
| O Grow by size:                                   | 1 🕂 megal         | bytes                      |
| C:\Program Files\Microsoft SQL Server\MSSQL11     | CCISQLSERVER\MSSQ | L\DATA\tblProduct_Data.mdf |
| Log file                                          |                   |                            |
| Log me                                            |                   |                            |
| Initial si <u>z</u> e:                            | 1 🕂 megal         | bytes                      |
| C No growth allowed                               |                   |                            |
| C Grow by percentage:                             | 10 * %            |                            |
| Grow by size:                                     | 1 🕂 megal         | bytes                      |
| C:\Program Files\Microsoft SQL Server\MSSQL11     | CCISQLSERVER\MSSG | L\DATA\tblProduct_Log.ldf  |
|                                                   |                   |                            |
|                                                   |                   |                            |
|                                                   |                   | OK Cancel                  |
|                                                   |                   |                            |

VI

## Select Source Tables and Views

We now can see the source file on the left and destination dbo on the right. We can choose the Preview button to check our work.

Data View

ProductID

1

3

4

5

6

7

8 9

10

11 12

Sample data (up to fi

| re file o          | n the 📙 | SQL Server Impo                  | rt and Export Wizard                               |                                |                 |
|--------------------|---------|----------------------------------|----------------------------------------------------|--------------------------------|-----------------|
| on the             | right.  | Select Source<br>Choose one or m | Tables and Views<br>nore tables and views to copy. |                                |                 |
| ew butt            | on to   | Tables and views:                |                                                    |                                |                 |
|                    |         | Source:                          |                                                    | Destination: CCISERVER         |                 |
|                    |         | 💌 🔹 E:\Culinary I                | Database Project\allproducts.txt                   | (dbo].[Product]                | •               |
|                    |         |                                  |                                                    |                                |                 |
|                    |         |                                  |                                                    |                                |                 |
| to first 200 rows) | )       |                                  |                                                    |                                |                 |
| Product            | Unit    | Category                         |                                                    |                                |                 |
| Bacon (10#)        | Lbs.    | Meat and P                       |                                                    |                                |                 |
| Bacon, Can         | Lbs.    | Meat and P                       |                                                    |                                |                 |
| Beef Bones         | Lbs.    | Meat and P                       |                                                    |                                |                 |
| Beef, Briske       | Each    | Meat and P                       |                                                    |                                |                 |
| Beef, Cook         | lbs     | Meat and P                       |                                                    |                                |                 |
| Beef, Eye of       | lbs.    | Meat and P                       |                                                    |                                |                 |
| Beef, fillets 8z   | Each    | Meat and P                       |                                                    |                                |                 |
| Beef, Flank        | Lbs.    | Meat and P                       |                                                    |                                |                 |
| Beef, groun        | Lbs.    | Meat and P                       |                                                    |                                |                 |
| Beef, Lean         | Lbs.    | Meat and P                       |                                                    | Edit Mappings                  | <u>P</u> review |
| Beef, Liver (      | Lbs.    | Meat and P                       |                                                    |                                |                 |
| Beef, medall       | Each    | Meat and P                       | < <u> ■</u> ack                                    | k <u>N</u> ext > <u>F</u> inis | sh >>  Cancel   |
|                    |         | Clo                              | se                                                 |                                |                 |

///

-1 1

## **Review Data Type Mapping**

We check the data type mapping from the source to the destination. Make sure the convert checkbox is annotated.

| 🛄 SQI    | L Server Import                                             | and Export Wiza                                      | nrd                 |                         |             |                       |
|----------|-------------------------------------------------------------|------------------------------------------------------|---------------------|-------------------------|-------------|-----------------------|
| Rev      | view Data Typ<br>Select a table to re<br>nandles conversion | <b>e Mapping</b><br>view how its data t<br>n issues. | ypes map to those   | in the destination      | and how it  |                       |
| Tab      | le:                                                         |                                                      |                     |                         |             |                       |
|          | Source                                                      |                                                      | D                   | estination              |             |                       |
| 0        | E:\Culinary Datab                                           | ase Project\allprod                                  | ucts.txt 📃 [d       | lbo].[Product]          |             |                       |
| Data     | a type mapping:                                             |                                                      |                     |                         |             |                       |
|          | Severa Calvera                                              | Course Trace                                         | Destination Co      | Destination To          | Convert     | On France             |
|          | ProductID                                                   | string IDT_ST                                        | ProductID           | text                    | Convert     | Use Global            |
|          | Productio                                                   | string [DT_ST                                        | Product             | text                    |             | Use Global            |
|          | Upit                                                        | string [DT_ST                                        | Unit                | text                    |             | Use Global            |
|          | Category                                                    | string [DT_ST                                        | Category            | text                    | -<br>-      | Use Global            |
| Ľ        | category                                                    | sting [D1_01                                         | category            | Safe                    | conversion  | n from string [DT_STR |
| 1        |                                                             |                                                      |                     |                         |             |                       |
| To       | view conversion d                                           | etails double-click                                  | the row that conta  | ins the column so       | urce type t | o be converted        |
| On<br>On | Error (global)<br>Truncation (global                        | )                                                    | cine row that conta | Fail<br>Fail            | urce type t |                       |
|          | Help                                                        |                                                      | < <u>B</u> ack      | <u>N</u> ext > <u>F</u> | inish >>    | Cancel                |

## Save and Run Package

We run the conversion immediately.

| SQL Server Import and Export Wiza                              | rd             |                |                   |          |
|----------------------------------------------------------------|----------------|----------------|-------------------|----------|
| Save and Run Package<br>Indicate whether to save the SSIS pace | kage.          |                |                   |          |
| Run immediately                                                |                |                |                   |          |
| Save SSIS Package                                              |                |                |                   |          |
| SQL Server                                                     |                |                |                   |          |
| C <u>Fi</u> le system                                          |                |                |                   |          |
| Package protection <u>l</u> evel:                              |                |                |                   |          |
| Encrypt sensitive data with user key                           |                |                |                   | <b>v</b> |
| Password:                                                      |                |                |                   |          |
| <u>R</u> etype password:                                       |                |                |                   |          |
|                                                                |                |                |                   |          |
|                                                                |                |                |                   |          |
|                                                                |                |                |                   |          |
|                                                                |                |                |                   |          |
|                                                                |                |                |                   |          |
|                                                                |                |                |                   |          |
|                                                                |                |                |                   |          |
|                                                                |                |                |                   |          |
| Help                                                           | < <u>B</u> ack | <u>N</u> ext > | <u>F</u> inish >> | Cancel   |

1 1

# Complete the Wizard

Complete the wizard by selecting the Finish button.

| 🚉 SQL Server Import and Export Wizard                                                                                                    |        |
|----------------------------------------------------------------------------------------------------|--------|
| Complete the Wizard<br>Verify the choices made in the wizard and click Finish.                                                           |        |
| Click Finish to perform the following actions:                                                                                           |        |
| Destination Location : CCISERVER<br>Destination Provider : SQLNCLI11                                                                     |        |
| Copy rows from E: Cullinary Database Project aliproducts.bit to [dbo].[rroduct]     The new rows will be appended to the existing table. |        |
| <ul> <li>The package will not be saved.</li> <li>The package will be run immediately.</li> </ul>                                         |        |
|                                                                                                    |        |
|                                                                                                    |        |
|                                                                                                    |        |
|                                                                                                    |        |
|                                                                                                    |        |
|                                                                                                    |        |
| Help < <u>Back</u> <u>Next&gt;</u> <u>Finish</u>                                                                                         | Cancel |

## Operation

The operation stopped and so we fixed.

| Fration stopped<br>lick the Back button to change the settings. |                                                                                                    | . Š                                                                                                    |
|-----------------------------------------------------------------|----------------------------------------------------------------------------------------------------|----------------------------------------------------------------------------------------------------|
| Error                                                           | 11 Total<br>10 Success                                                                                                    | 1 Error<br>0 Warning                                                                                                    |
| ils:                                                            | 0                                                                                                    |                                                                                                    |
| Action                                                          | Status                                                                                                    | Message                                                                                                    |
|                                                                 | Success                                                                                                    |                                                                                                    |
| Setting SQL Command                                             | Success                                                                                                    |                                                                                                    |
| Setting Source Connection                                       | Success                                                                                                    |                                                                                                    |
| Setting Destination Connection                                  | Success                                                                                                    |                                                                                                    |
| Validating                                                      | Success                                                                                                    |                                                                                                    |
| Prepare for Execute                                             | Success                                                                                                    |                                                                                                    |
| Pre-execute                                                     | Success                                                                                                    |                                                                                                    |
| Executing                                                       | Success                                                                                                    |                                                                                                    |
| Copying to [dbo].[Product]                                      | Error                                                                                                    | Messages                                                                                                    |
| Post-execute                                                    | Success                                                                                                    |                                                                                                    |
|                                                                 | Error<br>Stop                                                                                                    | <u>R</u> eport ▼                                                                                                    |
|                                                                 | Error<br>ils:<br>Action<br>Initializing Data Flow Task<br>Initializing Connections<br>Setting SQL Command<br>Setting SQL Command<br>Setting Destination Connection<br>Validating<br>Prepare for Execute<br>Pre-execute<br>Executing<br>Copying to [dbo].[Product]<br>Post-execute | lick the Back button to change the settings.<br>It Total 10 Success<br>Its:<br>Action Status<br>Initializing Data Flow Task Success<br>Initializing Connections Success<br>Setting SQL Command Success<br>Setting Destination Connection Success<br>Setting Destination Connection Success<br>Prepare for Execute Success<br>Pre-execute Success<br>Executing Success<br>Executing Success<br>Copying to [dbo].[Product] Error<br>Post-execute Success<br>Error |

### Import the Database

The dbo.Product is built.

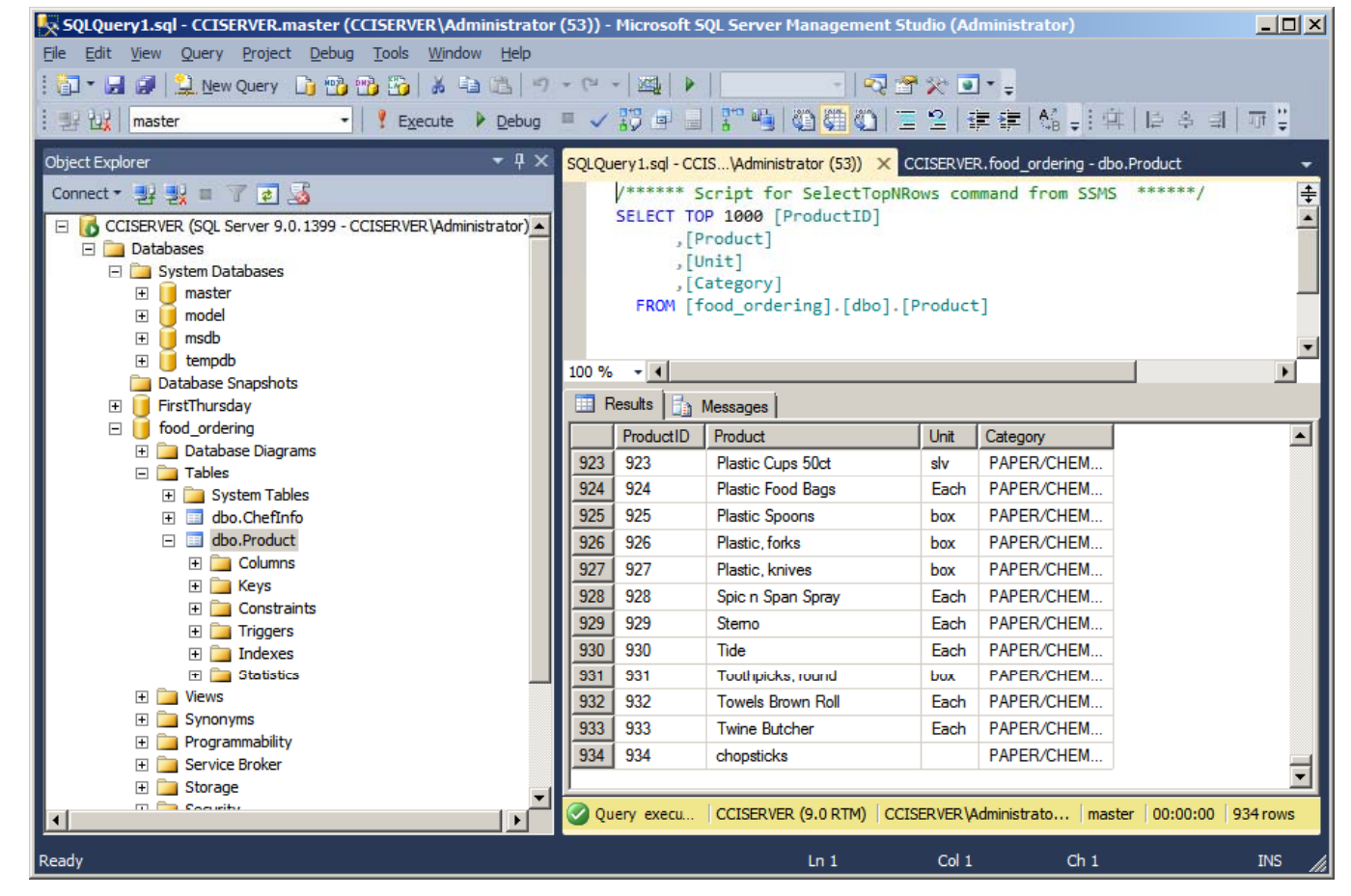